## LabView PROGRAM LIST

## ULTRAFAST LASER SPECTROSCOPY LABORATORY at CCMS, NTU

|                     |                                               |                                                                                                    |                                                             |            |            | 9-Jul-04                                                                   |
|---------------------|-----------------------------------------------|----------------------------------------------------------------------------------------------------|-------------------------------------------------------------|------------|------------|----------------------------------------------------------------------------|
| 實驗名稱                | 檔案名稱                                          | 功能說明                                                                                                    | 使用儀器                                                        | GPIB<br>依地 | 使用電        | 附註                                                                         |
| 雷射光譜量測實驗            |                                               |                                                                                                    |                                                             |            |            |                                                                            |
|                     | 850spetra500m.vi                              | 設定SPEX 500M捐聯的波段範圍,並讀取SR850的R值,顯示前一個和目前及平均的圖。<br>儲存N次Scan平均後的值。                                                               | SR850                                                       | 12         | Lemon      | 和Lemon上的850spetra500m(GPIB11).vi功能相同僅<br>在 SR850的GPIB位置上不同(GPIB 11)。       |
|                     |                                               |                                                                                                    | SPEX 500M                                                   | 3          |            |                                                                            |
|                     | 850Triax320.vi                                | 設定Triax320掃瞄的波段範圍,並讀SR850的R值,顯示前一個和目前及<br>平均的圖。                                                                               | TRIAX320                                                    | 1          | Lemon      | 和Lemon上的 850Triax320(GPIB11).vi功能相同僅在<br>SR850的GPIB位置上不同(GPIB 11),和 Plum上的 |
|                     |                                               | 儲存N次Scan平均後的值。                                                                                                    | SR850                                                       | 12         |            | Triax320.vi的GPIB位置都相同(GPIB 12)。                                            |
|                     | 850 time dependent measurement.vi             | 依所設定的時間間隔及範圍,即時讀取SR850的R值。                                                                                                    | SR850                                                       | 11         | Lemon      |                                                                            |
|                     |                                               | 儲存設定時間間隔及範圍內所取得的數據。                                                                                                    |                                                             |            |            |                                                                            |
| 控温實驗                |                                               |                                                                                                    | N 110917                                                    | 10         |            | TRUE LAND LINGST                                                           |
|                     | Ramp).vi                                      | 可設定 Loop、Setpoint、Set Range、RAMP 訳Singal A,B、Loop、Set<br>Range、Setpoint及讀取RAMP功能。                                             | Model 331 Temperature Controller                            | 10         | Melon      | 和Melon上的 Model 331 Temperature Controller.vi的<br>功能相同,僅多了可設定RAMP及讀取RAMP功能。 |
|                     | Madel 201 Temperature menitorui               | ). / 4차호호田日田 (중 미) 호호 프 : 엘 야 우, 아이아 시 이 다 아이의 만분                                                                             | Madel 221 Temperature Controller                            | 10         | Malon      |                                                                            |
|                     | woder 551 Temperature monitor.vi              | и при при при при при при при при при пр                                                                                      | Model 331 Temperature Controller                            | 10         | WEIGHT     |                                                                            |
| TDS3032B示波器操控       | TDS3032B-5.1.vi                               | Tektronix TDS3032B 常用功能操作。                                                                                                    | Tektronix TDS3032B                                          | 1          | Peach      |                                                                            |
|                     |                                               | 可同時儲存.dat和.txt兩個檔案 ,.dat儲存為TDS3032B螢幕上所顯示的圖<br>形,txt為重要的設定參數。                                                                 |                                                             |            |            |                                                                            |
|                     | TDS 3032B-2.vi                                | Tektronix TDS3032B 常用功能操作,須使用6.0版來開啟。                                                                                         | Tektronix TDS3032B                                          | 1          | Peach      | 可以取代Peach上的TDS 3032B.vi,差異在TDS                                             |
|                     |                                               |                                                                                                    |                                                             |            |            | 3032B-2.vi有問回目前示波器上的重要參數並顯示<br>出來。                                         |
|                     |                                               | 儲存TDS3032B螢幕上所顯示的圖形                                                                                                    |                                                             |            |            |                                                                            |
| 時間解析實驗              | Ndhu.vi                                       | 透過MM3000設定移動平台(UTM100PP.1)移動的範圍及間隔,並在每個                                                                                       | SR830                                                       | 13         | Grapefruit | 和Plum上的NDHU.vi的功能相同,僅在SR830的GPIB                                           |
|                     |                                               | 間隔由SR830讀取X值,顯示前一個和目前及平均的圖。                                                                                                   |                                                             |            |            | 位置上不同(GPIB 12)。和Melon上的Ndhu.vi 在功<br>能及 GPIB位置都相同(GPIB 13)。                |
|                     |                                               | 儲存N次Scan平均後的值。                                                                                                    | MM3000+移動平台(UTM100PP.1)                                     | 11         |            |                                                                            |
|                     | NDHU_Dual_Lock _in new.vi                     | 透過MM3000設定移動平台(UTM100PP.1)移動的範圍及間隔,並在每個<br>期隔中面会SP202時期數值(時期) V P 可以中面板上環境,期于                                                 | SR830 (lock-in 1)                                           | 13         | Grapefruit | 可取代Grapefruit上的NDHU_Dual_Lock_in.vi 的功能                                    |
|                     |                                               | 間隔田兩台SK830讀取數值(讀取X、Y、K可以出面做上選擇),顯示<br>Lock-in 1和Lock-in 2的平均圖及目前lock-in1的圖。<br>存在Lock-in 2和Lock-in 2 Ni2cong和均衡的方             |                                                             | 12         |            | ø                                                                          |
|                     |                                               |                                                                                                    | MM3000+移動平台 (UTM100PP.1)                                    | 11         |            |                                                                            |
|                     | CCMS.vi                                       | 透過D120設定移動平台(KS102-100)移動的範圍及間隔,並在每個間隔<br>由SR830讀取X值,顯示前一個和目前及平均的圖。                                                           | SR830                                                       | 12         | Plum       | 和Plum上的NTNU.vi 在功能及 GPIB位置都相同<br>(GPIB12)。                                 |
|                     |                                               | 儲存N次Scan平均後的值。                                                                                                    | D120+移動平台(KS102-100)                                        | 7          |            |                                                                            |
| 旋轉平台實驗              | Mark-102-lockin.vi                            | 透過Mark-102設定旋轉平台(SGSP-60YAW)的旋轉範圍及間隔,並在每                                                                                      | Mark-102+旋轉平台 (SGSP-                                        | 9          | Grapefruit |                                                                            |
|                     |                                               | 個間隔由SR830讀取X or R值(可選),顯示極座標與lock-in目前及平均的<br>圖。                                                                              | 60YAW)                                                      |            |            |                                                                            |
|                     |                                               | 儲存 lock-in N次Scan平均後的值。                                                                                                    | SR830                                                       | 13         |            |                                                                            |
|                     | Rotation SHG new.vi                           | 透過 D120設定旋轉平台( k402-75)的旋轉範圍及開隔.並讀取SR830的<br>X or R值(可遭),顯示極座標與lock-in目前及平均的圖。<br>儲存 lock-in N次Scan平均後的值。                     | D120+ 旋轉平台 (K402-75)                                        | 8          | Grapefruit |                                                                            |
|                     |                                               |                                                                                                    | SR830                                                       | 13         |            |                                                                            |
| 時間解析螢光光譜實驗          | D120 Photon Counter Pump-Probe.vi             | 透過D120設定移動平台(KS102-100)移動的範圍及間隔並讀取光子計<br>數器(SR400)的計數值原前一個和目前及平均的圖。<br>核在來之子對數際(SP400)計畫的估                                    | D120, 22 動立公(KS102 100)                                     | 7          | Blum       |                                                                            |
|                     |                                               |                                                                                                    | 光子計數器 (SR400)                                               | 23         | Fluin      |                                                                            |
|                     | D212 Photon Counter Pump-Probe.vi             | 通行251年1月21日2日。<br>透過D212控制器的Axis 1來控制 Translation Stage(KS112-600)的範圍及<br>間隔並讓SR400的計數值,顯示前一個和目前及平均的圖。<br>儲存光子計數器(SR400)計數的值。 |                                                             |            | Diam       | 1/0440-000、東拉东口04005-6                                                     |
|                     |                                               |                                                                                                    | 元于aT要X器(SR400)                                              | 23         | Pium       | KS112-600->連接主D212的AXIS1                                                   |
|                     |                                               |                                                                                                    | Translation Stage (KS112-600)                               | U          |            |                                                                            |
|                     | D212 Pump-Probe.vi                            | 透過D212控制器的Axis 1來控制 Translation Stage(KS112-600)的範圍及<br>間隔.並由SR830讀取數值 ,顯示前一個和目前及平均的圖。<br>儲存NXScan平均後的值。                      | SR830                                                       | 12         | Plum       | KS112-600->連接至D212的Axis 1                                                  |
|                     |                                               |                                                                                                    | D212 Controller (Axis 1) +<br>Translation Stage (KS112-600) | 6          |            |                                                                            |
|                     | SR400 vi                                      | 铅定起始影(X轴校正使用)和朋友 請取米子計數器(SR400)計數的                                                                                            |                                                             | 23         | Plum       |                                                                            |
|                     |                                               | 值。<br>儲存光子計數器(SR400)計數的值。                                                                                                    |                                                             | 20         |            |                                                                            |
|                     | Triax320 and Photon Counter Pump-<br>Probe.vi | 1977日3日198日(1979年1971年1971年1971年1971年1971年1971年1971                                                                           | TRIA V 220                                                  |            | Dium       |                                                                            |
|                     |                                               |                                                                                                    | RIAX 320<br>来之計数器 (SR400)                                   | 1          | Pium       |                                                                            |
|                     |                                               |                                                                                                    |                                                             | 20         |            |                                                                            |
| Zscan <b>je k</b> i | Pump-Probe Z Scan(X,Y).vi                     | 透過D120設定移動平台(KS102-100)移動的範圍及間隔,並在每個間隔                                                                                        | SR830                                                       | 12         | Plum       |                                                                            |
|                     |                                               | 田SR830讀取X值,顯示X机Y平均圖及AUX1和AUX2的平均圖。                                                                                            | 5400.22季5页公(1/0400.400)                                     | -          |            |                                                                            |
|                     |                                               | 儲存 X 和 Y 及AUX 1和AUX 2 N次Scan平均復的值。                                                                                            | D120+移動平台(KS102-100 )                                       | 1          |            |                                                                            |
|                     | Z Scan 2.vi                                   | 透過D120設定移動平台(KS102-100)移動的範圍及間隔,並在每個間隔<br>由SR830讀取動值,透過面板選擇所要顯示之AUX的1或2或3或4和X或                                                | SR830                                                       | 12         | Plum       | 可取代Plum上Pump-Probe Z Scan.vi的功能 。                                          |
|                     |                                               | Y或R的平均圖。<br>儲存順序為 (1)下方圖 X或Y或R的平均值 (2)右上圖 AUX (3)左上圖                                                                          | D120+移動平台( Model: KS102-100                                 | 7          |            |                                                                            |
|                     | Zscan.vi                                      | AUX。<br>透過D120設定移動平台(KS102-100)移動的範圍及間隔,並讀SR830的X<br>值,顯示AUX1平均圖和目前及平均的圖。<br>儲存AUX1和信號N次Scan平均後的值。                            | )                                                           |            |            |                                                                            |
|                     |                                               |                                                                                                    | SR830                                                       | 12         | Plum       | 和Lemon上的Zscan.vi功能相同僅在GPIB位置上不同(GPIB 11)。                                  |
|                     |                                               |                                                                                                    | มา20+移動半台(Model: KS102-100<br>)                             | 7          |            |                                                                            |
|                     | Z-Scan-Dual lock in.vi                        | 透過D120設定移動平台(KS102-100)移動的範圍及間隔,並讀SR830的X                                                                                     | SR830 (lock-in 1)                                           | 13         | Plum       |                                                                            |
|                     |                                               | 间, mg yi Loux-III 1 / II Loux-III 2 的十分画及目前IOCK-III 1的画。<br>存 lock-in1及lock-in 2 N次Scan平均後的值。                                 | SR830 (lock-in 2)                                           | 12         |            |                                                                            |

|                           |                                                             |                                                                                                    | D120+移動平台(KS102-100)                        | 7  |            |                                                                                                    |
|---------------------------|-------------------------------------------------------------|----------------------------------------------------------------------------------------------------|---------------------------------------------|----|------------|----------------------------------------------------------------------------------------------------|
|                           | Z-Scan-Dual lock in V2.vi                                   | 透過D120設定移動平台(KS102-100)移動的範圍及間隔,並讓SR830的R<br>值,顯示Lock-in 1和Lock-in 2的平均圖及Lock -in 1/Lock-in 2平均圖。<br>存Lock-in 1和Lock-in 2N次Scan平均後的值及Lock -in 1/Lock-in 2的                                                                                                    | SR830 (lock-in 1)                           | 13 | Plum       |                                                                                                    |
|                           |                                                             |                                                                                                    | SR830 (lock-in 2)                           | 12 |            |                                                                                                    |
|                           |                                                             | 1里。                                                                                                    | D120+移動平台 (KS102-100)                       | 7  |            |                                                                                                    |
|                           | Z-Scan-Dual lock in v2-rt multip.vi                         | 透過D120設定移動平台(KS102-100)移動的範圍及間隔,並講SR830的R<br>值,顯示Lock-in 1和Lock-in 2的FW,BW圖及Lock -in 1/Lock-in 2的圖,能                                                                                                    | SR830 (lock-in 1)                           | 13 | Plum       | Total Scan 僅能做1次,多次Scans有問題。                                                                                                    |
|                           |                                                             | 做Total Son1次。<br>儲存Y軸數據的順序為FW(OA)、FW(CA)、FW(CA)/FW(OA)、<br>BW(OA)、BW(CA)、BW(CA)/BW(OA)、(FW(OA)+BW(OA))/2、<br>(FW(CA)+BW(CA))/2、((FW(CA)+BW(CA))/2)/((FW(OA)+BW(OA))/2)                                                                                                    | SR830 (lock-in 2)                           | 12 |            |                                                                                                    |
|                           |                                                             |                                                                                                    | D120+移動平台 (KS102-100)                       | 7  |            |                                                                                                    |
|                           | Z-Scan-Dual-lock in V2 multip new vi                        | 透過D120設定移動平台(KS102-100)移動的範圍及間隔,並講SR830的R<br>值,關示Lock-in 1和Lock-in 285FW,BW平均圖及Lock -in 1/Lock-in 285<br>圖,能做Total ScnNX。<br>儲存Y軸數據的順序為 FW(OA)、FW(CA)、FW(CA)/FW(OA),<br>BW(OA)、BW(CA)、BW(CA), (FW(CA)+BW(CA))/2、<br>(FW(CA)+BW(CA))/2、((FW(CA)+BW(CA))/2)/((FW(OA)+BW(CA))/2)                                                | SR830 (lock-in 1)                           | 13 | Plum       | 為Z-Scan-Dual lock in v2-rt multip.vi所修改過版本,可<br>使用於多次之ToTal Scan,但真正實驗尚未使用過。                                                      |
|                           |                                                             |                                                                                                    | SR830 (lock-in 2)                           | 12 |            |                                                                                                    |
|                           |                                                             |                                                                                                    | D120+移動平台 (KS102-100)                       | 7  |            |                                                                                                    |
|                           | Z-Scan-Single lock in v2-rt multip.vi                       | 透過D120設定移動平台(KS102-100)移動的範圍及間隔,並讓SR830的R<br>值顯示Lock-in 取得的FW,BW圖及(FW+BW)/2圖。<br>儲存Y軸數據的順序為存FW,BW,(FW+BW)/2約值                                                                                                    | SR830                                       | 12 | Plum       | 和Lemon上的Z-Scan-Single lock in v2-rt multip.v功能<br>相同僅在GPIB位置上不同(GPIB 11)。                                                         |
|                           |                                                             |                                                                                                    | D120+移動平台 (KS102-100)                       | 7  |            | Total Scan 僅能做1次,多次Scans有問題。                                                                                                    |
| 影像掃瞄實驗                    | imaging scap program V/6 vi                                 | 法治D74MCSB它二軸YV7移動的範圍及阻隔並續SD830的内在超示二                                                                                                    | D74MS+ XXZ亚移台 (K101-3) MS                   | 8  | Plum       |                                                                                                    |
|                           | ininging coar progrim to th                                 | D圖及X-Y的圖。(固定Z軸掃瞄整個X-Y平面。)<br>在掃離整個X-Y平面的數據(dat)及設定的參數檔(txt)                                                                                                    | & K101-2MS*2)<br>SR830                      | 12 |            |                                                                                                    |
|                           |                                                             | אין אראיין אראיין אראיין אראיין אראיין אראיין אראיין אראיין אראיין אראיין אראיין אראיין אראיין אראיין אראיין א                                                                                                    | 01000                                       | 12 |            |                                                                                                    |
| 儀器面板操控程式 时间间长度除           | D120M CBIR control vi                                       |                                                                                                    | D120                                        | 7  | Lomon      | FINALIAN(CRID 8) Cranofiniti(CRID 8) E00120M                                                                                      |
| R-7100,1174-1711,300,4000 | Dizowi Grib Cultur.vi                                       | 田D120111町17両連到1F,南日し第八1日々。                                                                                                    | 0120                                        | 1  | Lenion     | GPIB control.v功能相同僅在GPIB位置上不同,和<br>Plum上的D120M GPIB control.vi相同(GPIB 7)。                                                         |
|                           | D120M GPIB control new.vi                                   | 由D120控制馬達動作,常用指令以還單方式執行。                                                                                                    | D120                                        | 7  | Lemon      | 和Melon(GPIB 8) Grapefruit(GPIB 8)上的D120M<br>GPIB control new.v功能相同僅在GPIB位置上不同,<br>和Plum上的D120M GPIB control new.vi相同(GPIB 7)<br>。 |
|                           | MM3000 GPIB control.vi                                      | 由MM3000控制馬達動作,需自己輸入指令。                                                                                                    | MM3000                                      | 11 | Grapefruit | 和Melon(GPIB 11) 及Plum(GPIB 11)上的MM3000<br>GPIB control.vi相同。                                                                      |
|                           | MM3000 GPIB control new.vi                                  | 由MM3000控制馬達動作,常用指令以選單方式執行。                                                                                                    | MM3000                                      | 11 | Grapefruit | 和Melon(GPIB 11)上的MM3000 GPIB control new.vi<br>相同。                                                                                |
| 旋轉平台實驗                    | K402-75M new.vi                                             | 選擇直接用角度或使用命令輸入的方式,透過D120來控制旋轉平台<br>(K402-75M)。                                                                                                    | D120+ 旋轉平台 (K402-75M)                       | 8  | Grapefruit |                                                                                                    |
|                           | Mark-102 Controller.vi                                      | 選擇直接用角度或使用命令輸入的方式,透過Mark-102來控制旋轉平<br>台(SGSP-60YAW)。                                                                                                    | Mark-102+旋轉平台 (SGSP-<br>60YAW)              | 9  | Grapefruit |                                                                                                    |
| 影像掃瞄實驗                    | D70 v3                                                      | 可以選擇用Pulse累增的方式或直接到達所設定的位置方式前進。(透<br>過D74MS來控制三軸XYZ)                                                                                                    | D74MS+ XYZ平移台 (K101-3LMS<br>& K101-2MS*2)   | 8  | Plum       |                                                                                                    |
| 雷射光譜量測實驗                  | Spectrometer Control Panel.vi                               | 由此面板可呼叫 SPECTROMETER SETUP.vi、Triax320 Setup.vi、<br>Triax320.vi這三個程式。                                                                                                    |                                             |    | Plum       |                                                                                                    |
|                           | Triax320 Setup.vi                                           | 將Triax320 光譜儀的初始設定整合到一個面板上。                                                                                                    | TRIAX 320                                   | 1  | Plum       |                                                                                                    |
| 時間解析螢光光譜實驗                | TRPL Exp.vi                                                 | 由此面板呼叫Time-Resolved Photolcominescence Experiment 所需要的程<br>式(D212 and SR830 Pump-Probe.vi, Translation Stage Control Panel.vi,<br>Rotation Stage Control Panel.vi, Spectrometer Control Panel.vi, Photon<br>Counter Control Panel, D212 and SR400 Pump-Probe, D120 and SR400<br>Pump-Probe, SR400,Triax320.vi and SR400.vi). |                                             |    | Plum       |                                                                                                    |
|                           | D212 Stepping Motor Controller-<br>Translation Stage.vi     | 透過D212控制器,由自己輸入指令,來控制 KS112-600=>Axis 1、 K432-<br>75=>Axis 2 。                                                                                                    | D212 Controller                             | 6  | Plum       | KS112-600->連接至D212的Axis 1,K432-75->連接至<br>D212的Axis 2                                                                             |
|                           | D212 Stepping Motor Controller-<br>Translation Stage new.vi | 透過D212控制器,常用指令以選單方式執行,來控制 KS112-600=>Axis<br>1、K432-75=>Axis 2 。                                                                                                    | D212 Controller                             | 6  | Plum       |                                                                                                    |
|                           | D212 Stepping Motor Controller-Rotation<br>Stage.vi         | 透過D212控制器,由Axis 2控制旋轉平台(k432-75)旋轉至所要的角度<br>。                                                                                                    | D212 Controller (Axis 2)+ 旋轉平台<br>(K432-75) | 6  | Plum       |                                                                                                    |
|                           | Photon Counter Control Panel.vi                             | 常用的指令設定及詢問QA計數值。                                                                                                    | 光子計數器 (SR400)                               | 23 | Plum       |                                                                                                    |